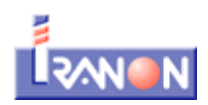

# GUÍA RÁPIDA APLICACIÓN CONTROL HORARIO (IRCH)

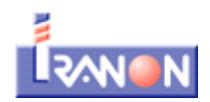

# **INDICE**

# **CONCEPTOS GENERALES**

- **1.- ENTRAR EN LA APLICACIÓN WEB**
- 2.- CERRAR SESIÓN
- **3.- PARTES DE LA VENTANA**
- 4.- TIPOS DE VISTAS
- 5.- BÚSQUEDAS
- 6.- AGRUPACIONES
- 7.- CREACIÓN Y EDICIÓN DE REGISTROS
- 8.- ELIMINAR REGISTROS

# **CONTROL HORARIO**

- 1.- CENTROS DE TRABAJO
  - **1.1.- DATOS PRINCIPALES**
  - 1.2.- CONFIGURACIÓN
  - **1.3.- INFORMACIÓN ADICIONAL**
  - 1.4.- OPCIONES
  - 1.5.- SINCRONIZACIÓN
  - 1.6.- ACCIONES
  - 1.7.- ASOCIAR CENTRO Y DISPOSITIVO DE REGISTRO (GENERAR CÓDIGO QR)
  - **1.8.- DEPARTAMENTOS**
- 2.- TRABAJADORES
  - 2.1.- DATOS PERSONALES
  - 2.2.- INFORMACIÓN LABORAL
  - 2.3.- IDENTIFICACIÓN Y FIRMA
  - 2.4.- CONFIGURACIÓN
  - 2.5.- ACCIONES
  - 2.6.- BOTONES
- **3.- PLANIFICACIÓN LABORAL** 
  - 3.1.- TURNOS
  - 3.2.- CUADRANTES
  - 3.3.- CALENDARIOS
  - 3.4.- VACACIONES/BAJAS
  - 3.5.- MENSAJES
  - 3.6.- SOLICITUDES
  - 3.7.- ÁMBITO DE LOS FESTIVOS
  - 3.8.- CARGAR FESTIVOS

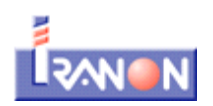

# **CONCEPTOS GENERALES**

# **1.- ENTRAR EN LA APLICACIÓN WEB**

Se trata de una aplicación web, por lo que no es necesario hacer ninguna instalación, sólo necesitaremos un navegador web. Una vez introducida la URL facilitada por Iranon, nos pedirá un usuario y contraseña :

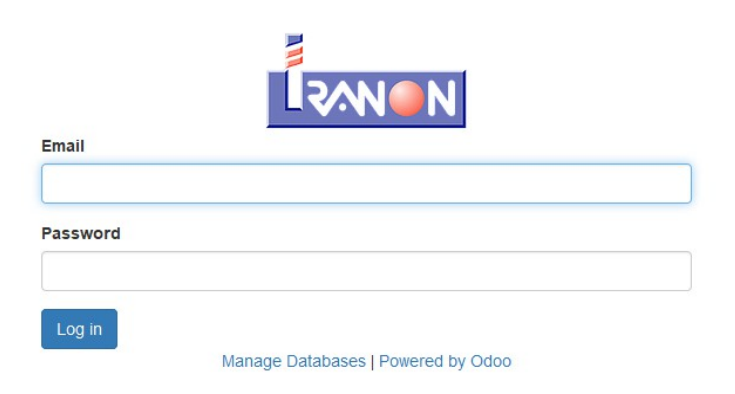

# 2.- CERRAR SESIÓN

En la parte derecha superior de la ventana del navegador (debajo de las herramientas y el menú), podemos ver nuestro usuario. Para desconectar de la aplicación pinchamos en el usuario y luego en la opción "Cerrar sesión" del menú que aparece.

|      |                            |                     | 👤 Ad                | lmin Iranon (Análisis 🝷               |
|------|----------------------------|---------------------|---------------------|---------------------------------------|
| IS 🕶 | ≡ Agrupar por <del>•</del> | ★ Favoritos マ       | 1-80 de 13          | Documentación<br>Soporte<br>Acerca de |
| 90   | Centro de<br>Trabajo       | Dispositivo         | Compa               | Preferencias                          |
|      | Oficina de<br>Ponferrada   | SAMSUNG<br>SM-T585  | Análisis<br>Soltwar | Mi cuenta Odoo.com                    |
|      | Oficina de<br>Ponferrada   | SAMSUNG<br>SM-N950F | Análiais<br>Softwar | e S.L.                                |

# **3.- PARTES DE LA VENTANA**

| _                                         |         |                        | Accić<br>Isobr                        | on de elimi<br>e registro | inación de registr<br>s seleccionadosl | os, y posil           | bles asistentes          | •                   | 🔲 Admin Iranon (Ar                     | nálisis | -        |
|-------------------------------------------|---------|------------------------|---------------------------------------|---------------------------|----------------------------------------|-----------------------|--------------------------|---------------------|----------------------------------------|---------|----------|
| Menú de navegació                         | ón<br>/ | Registro               | Opciones de<br>Creación               |                           |                                        | Q Filt                | ros y búsqued            | as                  |                                        |         |          |
|                                           |         | Crear Importar         | Edición                               | cción 👻 Exp               | ortar vista actual 🗸                   | ▼ Filtros →           | ≡ Agrupar por •          | ★ Favoritos →       | 1-80 de 132 🔇 🔪                        | := Ø    |          |
| Registro                                  |         | Fecha/Hora             | Trabajador                            | Turno                     | Tipo Ausencia<br>Exportaci             | Permiso<br>ón a hoias | Centro de<br>Trabajo     | Dispositivo         | Registros<br>Compañía                  | Гіроs d | e vistas |
| Registro                                  |         | 03/04/2019<br>10:32:57 | TRABAJADOR 3 APELLIDO 1<br>APELLIDO 2 | Mañana                    | Entrada de cálculo                     | o de los              | Oficina de<br>Ponferrada | SAMSUNG<br>SM-T585  | Análisis y Desarrollo<br>Software S.L. | de 🌹    |          |
| rabajadores                               |         | 03/04/2019<br>00:32:58 | TRABAJADOR 3 APELLIDO 1<br>APELLIDO 2 | MAÑANA                    | Entrada seleccion                      | ados                  | Oficina de<br>Ponferrada | SAMSUNG<br>SM-N950F | Análisis y Desarrollo<br>Software S.L. | de 🎙    |          |
| <ul> <li>Planificación laboral</li> </ul> |         | 03/04/2019<br>00:05:50 | TRABAJADOR 3 APELLIDO 1<br>APELLIDO 2 | TARDE                     | Salida                                 |                       | Oficina de<br>Ponferrada | SAMSUNG<br>SM-N950F | Análisis y Desarrollo<br>Software S.L. | de 🏺    |          |
| Mensajes<br>Mensajes                      |         | 02/04/2019<br>19:23:23 | TRABAJADOR 3 APELLIDO 1<br>APELLIDO 2 | TARDE                     | Entrada                                |                       | Oficina de<br>Ponferrada | SAMSUNG<br>SM-N950F | Análisis y Desarrollo<br>Software S.L. | de 🌹    |          |
| Solicitudes                               |         | 25/09/2018             | TRABAJADOR 3 APELLIDO 1               | CONTINUO                  | Salida                                 |                       | Oficina de               |                     | Análisis v Desarrollo                  | de 🎈    | ()       |

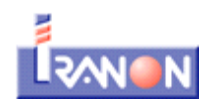

# **4.- TIPOS DE VISTAS**

La vista kanban no siempre aparece y nos muestra los registros como "mulario" "tarjetas visuales".

Desde la vista de listado, nos permite seleccionar varios registros

simultáneamente, y se hacen visibles las opciones de "Imprimir" (en donde haya informes asociados), "Acción" y "Exportar vista actual".

Para pasar de una vista a otra hacemos pinchamos en estos botones, teniendo en cuenta que al hacer click sobre un registro desde la vista kanban o listado, nos lleva a la vista formulario de ese registro.

# **5.- BÚSQUEDAS**

| Q |          | Q           |                 |                   |  |
|---|----------|-------------|-----------------|-------------------|--|
|   | <b>1</b> | ▼ Filtros - | ≡ Agrupar por - | \star Favoritos 🗸 |  |

Al escribir sobre el campo de búsqueda se desplegará una lista dinámica con opciones para filtrar que dependen del tipo de registro que estamos buscando (no aparecerán los mismo criterios para un trabajador que para un centro de trabajo, por ejemplo):

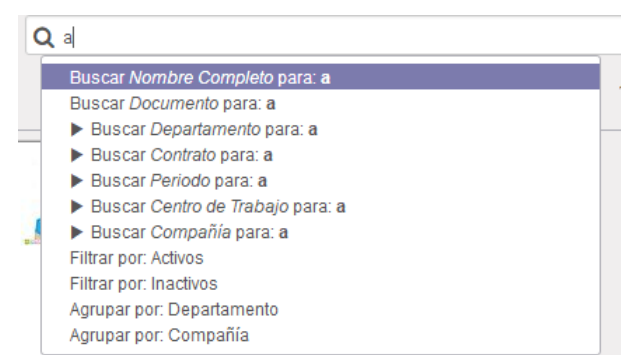

Si entre las opciones por defecto no aparecen el criterio por el que deseamos buscar, podemos usar la opción de Filtros → Añadir filtro personalizado y aquí seleccionar el campo deseado y el criterio de búsqueda necesario

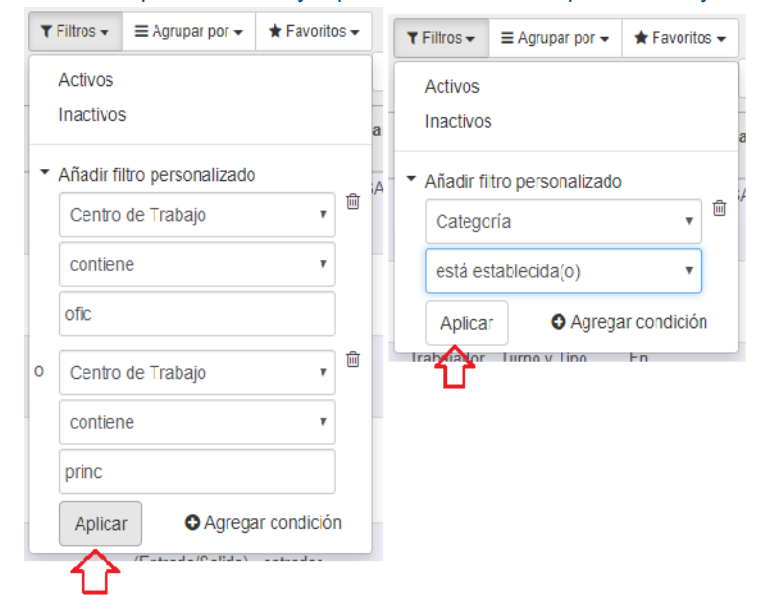

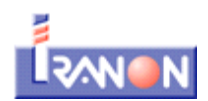

Para quitar (cerrar) los filtros de búsqueda pinchamos en la x:

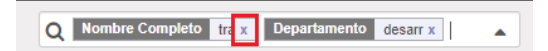

# **6.- AGRUPACIONES**

También podemos hacer agrupaciones de registros. Algunas agrupaciones vienen por defecto, pero al igual que ocurre con los filtros de búsqueda, podemos añadir grupos personalizados. Se cierran igual que los filtros.

Centro de Trabajo

Aplicar

Trab

s.net

v

# 7.- CREACIÓN Y EDICIÓN DE REGISTROS

Cuando creamos o editamos un registro, en el formulario ( o listado editable cuando exista) veremos una serie de campos con un fondo de color violeta. Éstos campos son obligatorios.

| Documento |  |
|-----------|--|
| Nombre    |  |

Los campos con una flecha al final son campos con opciones para seleccionar un valor de la lista.

Compañía

| •    |  |
|------|--|
| <br> |  |

Algunos de éstos campos de selección nos permiten buscar, escribiendo en el propio campo para ir acotando la búsqueda, y hacer búsquedas avanzadas.

| Contrato | 1                                      |
|----------|----------------------------------------|
|          | 100 - ORDINARIO                        |
|          | 109 - FOMENTO CONTRATACIÓN INDEFINIDA  |
|          | 130 - PERSONAS CON DISCAPACIDAD        |
|          | 139 - PERSONAS CON DISCAPACIDAD        |
|          | 150 - FOMENTO CONTRATACIÓN INDEFINIDA  |
|          | 189 - TRANSFORMACIÓN CONTRATO TEMPORAL |
|          | 401 - OBRA O SERVICIO DETERMINADO      |
|          | Buscar más                             |

También tenemos campos con múltiples registros dependientes, que tienen sus propias opciones para añadir registros o eliminarlos.

|                    |               | 1-1 de 1                        |
|--------------------|---------------|---------------------------------|
| Fecha de Alta      | Fecha de Baja | Descripción de horario/contrato |
| Añadir un elemento |               |                                 |
| 01/01/2000         |               | Para eliminar un registro 🔔 🍵   |
|                    |               | asociado al principal           |

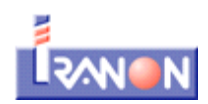

# **8.- ELIMINAR REGISTROS**

No todos los elementos de la aplicación tienen la opción de eliminar un registro y es una operación que depende de los permisos del usuario que intenta ejecutar la acción. Generalmente, aunque no se permita eliminar un registro, se puede desactivar para que deje de estar operativo.

La opción de eliminar aparece dentro del desplegable "Acción" que aparece centrado en la parte superior de la ventana de navegación.

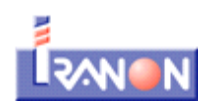

# **CONTROL HORARIO**

Desde la aplicación web, damos de alta los centros de trabajo, trabajadores, turnos, calendarios..... necesarios para poder funcionar con el dispositivo móvil donde haremos el registro real de entradas y salidas.

# **1.- CENTROS DE TRABAJO**

Los centros de trabajo son obligatorios (al menos uno). Cada dispositivo de registro (dispositivos con sistema Android) irá asociado a un centro de trabajo, tendiendo en cuenta de que se pueden asociar varios dispositivos al mismo centro.

1.1.- DATOS PRINCIPALES : son los datos que identifican el centro : nombre, número de seguridad social, dirección

|                     |                                            |                | Con este boton, activamos y desactiva |
|---------------------|--------------------------------------------|----------------|---------------------------------------|
| Oficina             |                                            |                | Activo                                |
| N. Seguridad Social |                                            | Teléfono       |                                       |
| Dirección           | URB. SAN ROQUE, 22                         | Teléfono Móvil |                                       |
|                     | Complemento                                | Fax            |                                       |
|                     | Autocompletado a partir de la ciudad,cp. 🔻 | Email          | info@iranon.com                       |
|                     | Constalas   Loán - 24454                   |                |                                       |

#### 1.2.- CONFIGURACIÓN (orientada al dispositivo de registro):

| Configuración                     |                               | <u>Contraseña de configuración</u> : contraseña numérica, que se utiliza |
|-----------------------------------|-------------------------------|--------------------------------------------------------------------------|
| g                                 |                               | para entrar en la configuración del dispositivo de registro asociado.    |
| Contraseña configuración          | 2454654                       | Por defecto se genera un código aleatorio                                |
| Conexión                          | Conexión base de datos demc • |                                                                          |
| Tiempo Confirmación (seg.)        | 10                            | <u>Conexion</u> : forma de conexion con la aplicación web.               |
| For para Activer Selvepentelles   |                               | Tiempo de confirmación : Cuando un trabajador se identifica en el        |
| sey, para Actival Salvapalitalias | 0                             | dispositivo de registro, la aplicación espera los segundos               |
| Validar desajustes                | <b>v</b>                      | especificados en este anartado nara hacer la confirmación del            |
| Solicitar clave                   |                               | especificados en este apartado para nacer la commitación del             |
|                                   |                               | registro automática. Para aquellos trabajadores que tengan firmar, no    |

habrá confirmación automática, aunque se haya especificado. El valor 0, indica que no hay confirmación automática, sino que siempre tiene que hacerla el propio trabajador.

<u>Segundos para activar el salvapantallas</u> : Los segundos de inactividad tras los cuales se activará el salvapantallas de la aplicación.

<u>Validar desajustes</u>: Si esta opción está marcada, cuando un usuario registra dos entradas seguidas y o dos salidas seguidas (desajuste), la aplicación del dispositivo de registro le advertirá de que hay una incongruencia y le permitirá generar en el momento la entrada o salida que falte. Esta opción sólo es válida cuando el trabajador indica turno y tipo (entrada o salida) en el registro, y además no se requiere que firme.

Solicitar clave : para obligar a que el trabajador se identifique con un código, tarjeta NFC, huella dactilar (el método

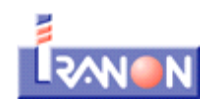

elegido) y la contraseña que haya configurado. Si no ha especificado ninguna contraseña, bastará con la identificación.

# 1.3.- INFORMACIÓN ADICIONAL

<u>Ámbito</u>: el ámbito de los festivos para el centro. El dispositivo de registro indicará que el registro se hace en día festivo consultando los festivos guardados en la aplicación en base a éstos ámbitos.

# 1.4.-OPCIONES

| Opciones                    |                               | Opción de registro : la opción de registro indica los datos  |
|-----------------------------|-------------------------------|--------------------------------------------------------------|
| Opción de registro          | Turno y Tipo (Entrada/Salida) | obligatorios que ha de indicar el trabajador cuando se       |
| Permitir ausencias/permisos |                               | registre. Esta opción es modificable en cada trabajador. Los |
| Permitir solicitudes        |                               | posibles valores son :                                       |

- *Ninguno* : simplemente se registrará trabajador, fecha y hora, y en el caso que proceda, la firma del trabajador.
- Sólo turno : se registrará el trabajador, fecha y hora, turno y en el caso que proceda, la firma del trabajador.
- **Sólo tipo** : se registrará el trabajador, fecha y hora, si se trata de una entrada o una salida y en el caso que proceda, la firma del trabajador.
- *Turno y tipo* : se registrará el trabajador, fecha y hora, turno, si se trata de una entrada o una salida y en el caso que proceda, la firma del trabajador.

*<u>Permitir ausencias/permisos</u>* : habilita una opción en el dispositivo de registro para permitir especificar si la salida se produce por un permiso o ausencia determinado.

**Permitir solicitudes** : habilita una opción en el dispositivo de registro para que el trabajador pueda crear solicitudes (que aparecerán en el apartado de solicitudes de la aplicación web) y poder leer las respuestas a estas solicitudes (una vez contestadas por el usuario correspondiente desde la aplicación web).

# 1.5.- SINCRONIZACIÓN

#### Sincronización

Fecha/Hora último cambio Sincronización automática Registrar posición GPS Fecha/Hora última sincronización

**Sincronización automática** : activar esta opción para sincronizar los registros desde los dispositivos de forma automática. Desde el propio dispositivo de registro se puede hacer sincronización manual, pero es conveniente tener marcada esta opción que lo haga sin intervención por parte del usuario y así tener los datos siempre actualizados (teniendo en

cuenta que para hacer las sincronizaciones manuales o automáticas, el dispositivo desde estar conectado y tener acceso a la aplicación web).

**<u>Registrar posición GPS</u>** : activar esta opción para que se guarde la posición GPS en la que se encontraba el dispositivo desde el que se hizo el registro. Es necesario que el dispositivo tenga la ubicación activada. Esta opción en ningún momento activará la ubicación GPS del dispositivo de registro.

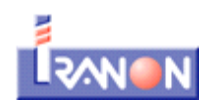

# 1.6.- ACCIONES

Desde acciones podemos:

- Suprimir y Duplicar registros (dependiendo de los permisos de usuario).
- Ver los trabajadores asociados a este centro 🍄 (botón de la vista de ventana)
- Ver los departamentos asociados a este centro () (botón de la vista de ventana)

#### 1.7.- ASOCIAR CENTRO Y DISPOSITIVO DE REGISTRO (GENERAR CÓDIGO QR)

A través de la generación de un código QR, se emparejarán centros de trabajo y dispositivos de registro. Para poder generar este código tenemos dos opciones :

- Desde la vista formulario del centro, con el botón "Generar QR".
- Desde la vista de ventana del centro, con el icono de la esquina superior derecha (visible cuando el ratón está sobre el centro)

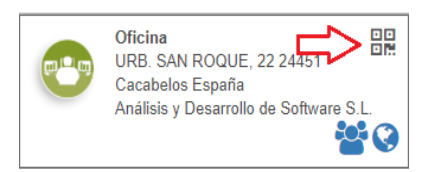

# 1.8.- DEPARTAMENTOS

Los departamentos son una forma de organizar trabajadores y se les puede asignar calendarios, vacaciones y mensajes... pero no son imprescindibles para el funcionamiento del registro.

| Departamento |                                                             |         |
|--------------|-------------------------------------------------------------|---------|
| Compañía     | Análisis y Desarrollo de Software S.I V Creation de Trabajo | <b></b> |
| Activo       | •                                                           |         |
|              |                                                             |         |

Desde acciones podemos:

- Suprimir y Duplicar registros (dependiendo de los permisos de usuario).
- Ver los trabajadores asociados a este departamento 12 (botón de la vista de ventana)

Además, desde la vista de ventana, podemos asignarles un color :

| SOPORTE TÉCNICO<br>Centro : Oficina    | ⊏≻≡      |
|----------------------------------------|----------|
| Análisis y Desarrollo de Software S.L. | Editar   |
|                                        | Eliminar |
|                                        |          |
|                                        | L.       |

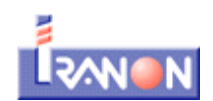

# 2.- TRABAJADORES

Al igual que en los centros de trabajos, podemos guardar una imagen que servirá de avatar a nuestro trabajador y será visible desde el dispositivo de registro.

## 2.1.- DATOS PERSONALES, son los datos de identificación de trabajador : documento de identificación, nombre,

apellidos, dirección, .....

| Datos Personales |           |                                        |
|------------------|-----------|----------------------------------------|
| Documento        | Dirección | Dirección                              |
| Nombre           |           | Autocompletado a partir de la ciudad,▼ |
| Primer Apellido  |           | Localidad C.P.                         |
| Segundo Apellido | Teléfono  |                                        |
|                  | Email     |                                        |

**2.2.-**<u>INFORMACIÓN LABORAL</u>, donde indicaremos el número de la seguridad social del trabajador, el tipo de contrato, horas de trabajo por periodo (8 horas/día, 40 horas/semanales .....), el importe por hora y hora extra, categoría, compañía, departamento, centros y fechas de alta y/o baja que nos determinarán el estado del trabajador. Si no se especifican fechas de alta y/o baja, o el trabajador está de baja no será accesible desde el dispositivo de registro.

| Información Laboral | Identificación & Firma | Notas | Configuración                                       |  |  |  |  |  |
|---------------------|------------------------|-------|-----------------------------------------------------|--|--|--|--|--|
| Información laboral |                        |       |                                                     |  |  |  |  |  |
| N. Seguridad Social |                        |       |                                                     |  |  |  |  |  |
| Contrato            |                        |       | ▼ Horas/Periodo 0,00 / ▼                            |  |  |  |  |  |
| Importe Hora        | 0,00 €                 |       | Importe Hora Extra 0,00 €                           |  |  |  |  |  |
| Categoría           | Trabajador             |       | Compañía     Análisis y Desarrollo de Software S.L. |  |  |  |  |  |
| Centros Permitidos  |                        |       |                                                     |  |  |  |  |  |
| Centro de Trabajo   |                        |       | Departamento                                        |  |  |  |  |  |
|                     |                        |       |                                                     |  |  |  |  |  |
| Fecha de Alta       | Fecha de Baja          |       | Descripción de horario/contrato                     |  |  |  |  |  |
| Añadir un elemento  |                        |       |                                                     |  |  |  |  |  |
|                     |                        |       |                                                     |  |  |  |  |  |

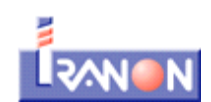

# 2.3.- IDENTIFICACIÓN Y FIRMA

| Información Laboral       | Identificación & Firma | Notas Cor | nfiguración     |  |
|---------------------------|------------------------|-----------|-----------------|--|
| Identificación            |                        |           |                 |  |
| Código                    |                        |           |                 |  |
| Identificación con tarjet | <u>a</u>               |           |                 |  |
| Identificador 1           |                        |           | Identificador 2 |  |
| Identificación con usua   | rio                    |           |                 |  |
| Usuario                   |                        |           | Contraseña      |  |
| Firma                     |                        |           |                 |  |
| Este trabajador no disp   | one de firma           |           |                 |  |
|                           |                        |           |                 |  |

<u>Código</u>: es un código de identificación interno para asesores.

<u>Identificador 1</u> e <u>Identificador 2</u>: son códigos numéricos asociados a tarjetas NFC. También es posible convertir este código en formato QR, para identificar al trabjador mediante captura de código QR en el dispositivo y no lectura de tarjetas NFC.

Usuario : es un código numérico obligatorio para el trabajador. Es el método de identificación básico.

<u>Contraseña</u> : si tenemos activado el campo "Clave" del centro de trabajo asociado al trabajador, y definimos una constraseña, cuando realice el registro se solicitará introducir la contraseña para poder confirmarlo.

*Firma* : desde el dispositivo de registro podemos asociar una firma (imagen) al trabajador.

**2.4.-** <u>CONFIGURACIÓN</u>, donde elegiremos los datos que se le han de pedir al trabajador para realizar el registro desde el dispositivo.

| Información Laboral | Identificación & Firma    | Notas | Configuración |  |   |
|---------------------|---------------------------|-------|---------------|--|---|
| Configuración       |                           |       |               |  |   |
| Opción de registro  | Turno y Tipo (Entrada/Sal | ida)  |               |  | • |
| Solicitar firma     | Nunca                     |       |               |  | • |
| Moneda              | EUR                       |       |               |  |   |
|                     |                           |       |               |  |   |

**Opción de registro** : esta opción la configuramos con un valor por defecto en el centro de trabajo (*ver apartado centros de trabajo*), pero es posible personalizarla por trabajador.

<u>Solicitar firma</u> : indicamos si queremos que cuando el trabajador haga el registro desde el dispositivo tenga que firmar o no. Las opciones posibles son:

- **En entradas** : que firme sólo cuando registre entradas. Para ello es necesario que en la opción de registro como mínimo se le pida el tipo.
- **En salidas** : que firme sólo cuando registre salidas. Para ello es necesario que en la opción de registro como mínimo se le pida el tipo.

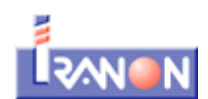

- En entradas y salidas : que firme siempre.
- Nunca : quer no se solicite firma.

# 2.5.- ACCIONES

Desde acciones podemos:

- Ver los cuadrantes asociados a este trabajador
- Ver los registros (entradas/salidas) hechas por este trabajador.

Además, desde la vista kanban, podemos acceder a un calendario indicando de los turnos definidos para el trabajador.

| TRABAJADOR 1<br>NOTE 8<br>Análisis y Desarrollo de Software S.L.<br>trabajador1@iranon.com<br>Estado : Alta |     |
|----------------------------------------------------------------------------------------------------|-----|
| Turr                                                                                                    | nos |

# 2.6.-BOTONES

**Generar cuadrantes :** abre un asistente desde el que podemos generar cuadrantes para este trabajador en un intervalo de fechas. Simplemente habría que seleccionar las fechas de inicio y fin, los días de las semana, el turno y el trabajador (que por defecto, es el trabajador desde el que lanzamos el asistente).

| Generar cuadrante                     |               |          |           |          |           | ×   |
|---------------------------------------|---------------|----------|-----------|----------|-----------|-----|
| Intervalo<br><u>Días de la Semana</u> |               | <b>*</b> |           |          |           |     |
| Lunes 🗹 🛛 Martes                      | ✓ Miércoles ✓ | Jueves 🗹 | Viernes 🗷 | Sábado 🗹 | Domingo 🗷 |     |
| Turno                                 |               |          |           |          |           | •   |
| Trabajador                            | TRABAJADOR 1  |          |           |          |           | • 🖸 |
|                                       |               |          |           |          |           |     |
|                                       |               |          |           |          |           |     |
|                                       |               |          |           |          |           |     |
| Generar Cuadrantes                    | Cancelar      |          |           |          |           |     |

<u>Activo/Inactivo</u> : desde este botón activamos o desactivamos a un trabajador, independientemente de las fechas de alta y de baja. Si el trabajador no está activo no será accesible desde el dispositivo de registro.

<u>Vacaciones/Bajas</u> : desde este botón accedemos a los registros de vacaciones, bajas, excedencias …, asociados a este trabajador o su departamento (si 📩 lo tiene definido). (botón de la vista kanban)

<u>Calendarios</u>: desde este botón accedemos a los calendarios asociados a este trabajador o su departamento (si lo tiene definido).

**<u>Cuadrantes</u>** : desde este botón accedemos a los registros de cuadrantes asociados a este trabajador.

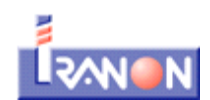

# **3.- PLANIFICACIÓN LABORAL**

Desde planificación laboral, tenemos acceso a los Festivos, Turnos, Cuadrantes, Calendarios y Vacaciones/Bajas.

# 3.1.- TURNOS

| Código                               |               | Activo                                |         |
|--------------------------------------|---------------|---------------------------------------|---------|
| Tipo de Turno                        |               | Color                                 | #FFFFFF |
| Intervalo horario<br>Número de Horas | HH:MM - HH:MM | Cambio de Día<br>Número de Horas Comp | jui     |
| Compañía                             |               | Centro de Trabajo                     | +       |

*Nombre del turno* : nombre con el que denominaremos este turno.

Código : es un código corto, para identificar el turno. Este código aparece en los informes.

Activo : si el turno está activo o inactivo (no se puede seleccionar).

*<u>Tipo de turno</u>* : especificamos si es un turno de jornada normal o de horas extra.

<u>Color</u> : podemos escoger un color de la paleta de colores que nos muestra al editar este campo. Por defecto se guarda en valor hexadecimal.

Intervalo horario : las hora de inicio y fin del turno.

<u>Cambio de día</u> : marcamos este campo si este turno implica un cambio de día (por ejemplo, un turno desde las 22:00 horas de un día hasta las 07:00 del siguiente)

Número de horas : número de horas del turno

Número de horas que computa : número de horas que computan

**<u>Compañía</u>** : la compañía para la que se define este turno (dependiendo de los permisos, puede no ser visible para el usuario)

<u>Centro de trabajo</u> : centro de trabajo para el que se define este turno. Si no se especifica centro, será accesible desde todos los centros.

#### Acciones

Desde acciones podemos:

• Suprimir registros (dependiendo de los permisos de usuario).

# 3.2.- CUADRANTES

Los turnos se pueden distribuir en cuadrantes o calendarios. Los cuadrantes se emplean para indicar el turno a realizar por un trabajador día por día.

| Fecha      | <b>*</b>                                 | Centro de Trabajo | ▼ |
|------------|------------------------------------------|-------------------|---|
| Compañía   | Análisis y Desarrollo de Software S.L. 🔻 | Turno             | • |
| Trabajador | •                                        |                   |   |
|            |                                          |                   |   |

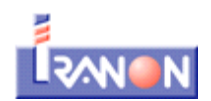

Especificaremos una fecha, el turno correspondiente a esa fecha y el trabajador (como campos obligatorios). La compañía puede no ser visible dependiendo de los permisos de usuario.

Los cuadrantes tienen prioridad sobre los calendarios a la hora de registrarse en el dispositivo de registro.

#### Acciones

Desde acciones podemos:

• Suprimir registros (dependiendo de los permisos de usuario).

#### 3.3.- CALENDARIOS

Los calendarios asocian turnos, días de la semana y trabajadores. Podemos establecer calendarios para toda la empresa, por centro de trabajo, por departamento o bien especificando los trabajadores.

Cuando creamos/editamos un calendario, las fechas del periodo de inicio y fin se seleccioan incluyendo el año, sin embargo, sólo se tendrán en cuenta el día/mes de inicio y el día/mes de fin. Esto quiere decir, que si tenemos un calendario desde el 01/01/2018 al 01/07/2018, lo que se tendrá en cuenta es el periodo 01/01 a 01/07 de cualquier año y será válido para el 2018, 2019, 2020 .....

| Descri                         | ipción              |                       |                  |           |          | Activo    |
|--------------------------------|---------------------|-----------------------|------------------|-----------|----------|-----------|
| Periodo                        | - 🛗                 | <b>#</b>              |                  |           |          |           |
| DD/MM Inicio<br>Días de la Ser | - DD/MM Fin<br>mana |                       |                  |           |          |           |
| Lunes 🗹                        | Martes 🗹            | Miércoles 🗹           | Jueves 🗹         | Viernes 🗹 | Sábado 🗹 | Domingo 🗹 |
| Compañía                       |                     | Análisis y Desarrollo | de Software S.L. |           |          |           |
| Turno                          |                     |                       |                  |           |          |           |
| Centro de Tra                  | ibajo               |                       |                  |           |          |           |
| Departamento                   | 0                   |                       |                  |           |          |           |
| Trabajadores                   |                     |                       |                  |           |          |           |
| Trabajadores                   |                     |                       |                  |           |          |           |
|                                |                     |                       |                  |           |          |           |

**Descripción**: nombre con el que denominaremos el calendario.

**Periodo** : fechas de validez del calendario.

Días de la semana : marcaremos los días de la semana de trabajo.

Compañía : empresa para la que se define el calendario (visible dependiendo de los permisos de usuario).

*Turno* : turno para el que se define el calendario.

Podemos definir el calendario para un centro de trabajo, un departamento o bien especificar los trabajadores que tienen asociado este calendario.

#### <u>Acciones</u>

Desde acciones podemos:

• Suprimir registros (dependiendo de los permisos de usuario).

#### **Botones**

Activo/Inactivo : desde este botón activamos o desactivamos un calendario.

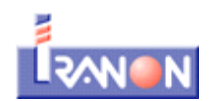

## 3.4.- VACACIONES/BAJAS

Desde aquí podemos dar de alta los periodos vacaciones, bajas, excedencias .... de trabjadores o departamentos. La vista que se nos muestra es un listado editable, y las opciones de Crear, Editar, Guardar y Descartar no aparecen en la parte superior del listado.

| Vacaciones/Bajas           |             |              |             |                                       | Q            |                                     |              | •                    |
|----------------------------|-------------|--------------|-------------|---------------------------------------|--------------|-------------------------------------|--------------|----------------------|
| Importar Guardar Descartar |             |              |             |                                       |              |                                     | 1-3 de 3 📰 🗷 |                      |
|                            | Descripción | Fecha Inicio | Fecha Fin   | Compañía                              | Departamento | Trabajador                          | Causa        | Total horas          |
|                            | VACACIONES  | 01/08/2018   | 31/08/201 ( | Análisis y Desarrollo de Software 5 🔻 | •            | TRABAJADOR 3 APELLIDO 1 APELLIDO .* | Vacaci 🖲 🗹   | 58,00 Calcular horas |

Descripción : denominamos las vacaciones con un texto (que será el que aparezca en los informes).

Fechas de inicio y fin : fechas de inicio y fin del periodo.

Compañía : campo sólo visible para usuarios con permisos.

Departamento o Trabajador: debemos seleccionar o un departamento o un trabajador.

Causa : indicaremos la causa de la ausencia de trabajo (vacaciones, bajas ....).

Total horas : el total de horas que computan en total (en caso de que tengan que computar)

Con el botón de "Calcular horas" obtenemos una ayuda del cálculo de estas horas en función de los calendarios/cuadrantes y turnos definidos.

#### Acciones

Desde acciones podemos:

• Suprimir registros (dependiendo de los permisos de usuario).

# 3.5.- MENSAJES

Desde este apartado podemos definir mensajes que se enviarán a los dispositivos de registro y que los trabajadores podrán visualizar desde las opciones de la aplicación móvil. Cuando los trabajadores lean los mensajes, quedará reflejado y se podrán consultar desde el propio mensaje en la aplicación web.

| Título                    |                                          |                   |                     |  |  |  |  |
|---------------------------|------------------------------------------|-------------------|---------------------|--|--|--|--|
|                           |                                          |                   |                     |  |  |  |  |
| Responsable<br>Intervalo  | Administrador                            | Fecha<br>Origen   | 16/05/2019 11:52:50 |  |  |  |  |
| Compañía<br>Turno         | Análisis y Desarrollo de Software S.L. 🔻 | Centro de Trabajo | Oficina 🔻           |  |  |  |  |
| Trabajador                | τ                                        | Departamento      | ▼                   |  |  |  |  |
| Mensaje                   |                                          |                   |                     |  |  |  |  |
| Escriba aquí el mensaje a |                                          |                   | h                   |  |  |  |  |

Título : es el título/asunto del mensaje.

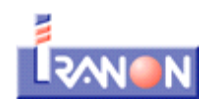

**<u>Responsable</u>** : el usuario que envía el mensaje.

*Intervalo* : es el intervalo de fechas en las que los trabajadores serán advertidos de que tienen mensajes. Una vez que lo han leído, la aplicación móvil no les avisará más, pero podrán consultarlo como un histórico.

<u>Origen</u>: texto libre que indica el origen del mensaje (administración, recursos humanos .....)

**<u>Compañía</u>**: solo visible para usuarios con permisos.

Centro de trabajo : seleccionamos el centro de trabajo al que está dirigido el mensaje.

<u>Turno</u>: podemos especificar un turno si lo que desseamos en enviar un mensaje sólo a los trabajadores de un determinado turno de trabajo (por ejemplo, a los trabajadores que tengan jornada partida, pero no los de jornada continua).

<u>Trabajador o Departamento</u> : se puede mandar específicamente el mensaje a un trabajador o a un departamento determinados.

Mensaje : el mensaje a enviar.

#### Acciones

Desde acciones podemos:

• Suprimir registros (dependiendo de los permisos de usuario).

#### **Botones**

Con este botón podemos consultar los trabjadores que han leído el mensaje. Visualizaciones

# 3.6.- SOLICITUDES

Si tenemos marcada esta opción en el centro de trabajo, se permite que los trabjadores puedan crear solicitudes desde el dispositivo de registro que el usuario correspondiente puede leer desde la aplicación web y contestarlas. La contestación llegaría de nuevo al dispositivo de registro. Cada trabajador puede consultar las respuestas a sus solicitudes desde el dispositivo de registro (al igual que puede consultar mensajes).

Desde la aplicación web, podremos visualizar las solicitudes. Aquéllas que aún no hayan sido contestadas aparecerán en negrita y en la vista de formulario tendremos la opción de responderlas mediante un botón.

#### 3.7.- ÁMBITO DE LOS FESTIVOS

Desde aquí podemos consultar el ámbito de los festivos que luego podemos asignar a nuestros centros. Así cuando definimos un festivo para un/unos ámbito/s, en los turnos de los trabajadores nos aparecerán como días no laborables dependiendo de qué centro tengan asignado.

Los ámbitos se muestran en un listado editable.

# 3.8.- CARGAR FESTIVOS

Hay varias formas de cargar los festivos de forma masiva. **Desde periodo anterior** 

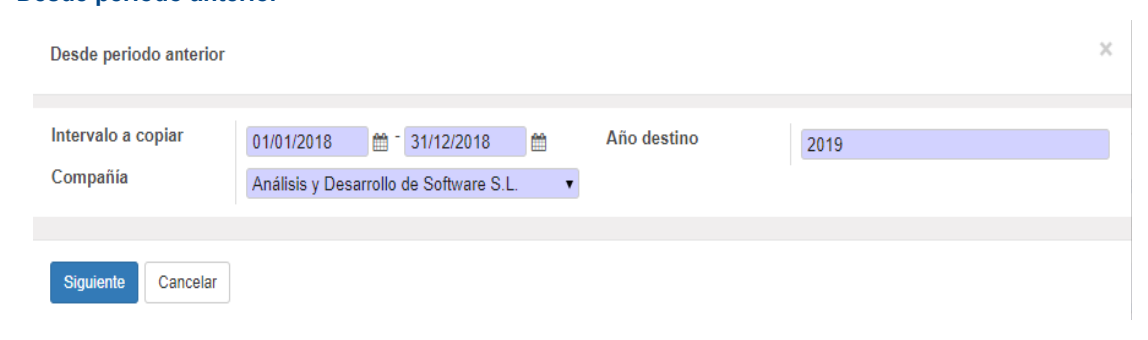

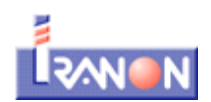

Lo que hacemos es seleccionar un intervalo de fechas de los festivos que queremos pasar a otro ejercicio y el ejercicio en cuestión. Al aceptar nos llevará a una ventana con un listado de los festivos que se van a guardar. Podemos borrar los que nos nos interesen, hacer cambios y añadir líneas con festivos a crear. Aparecerán en rojo aquellos festivos que ya estén dados de alta.

# Festivos a crear

|                            |            |         |                    | 1-18 de 1                              | 8 |
|----------------------------|------------|---------|--------------------|----------------------------------------|---|
| Festivo                    | Fecha      | Día     | Ámbito             | Compañía                               |   |
| Añadir un elemento         |            |         |                    |                                        |   |
| Día de las Letras Gallegas | 17/05/2019 | Viernes | GALICIA            | Análisis y Desarrollo de Software S.L. | Û |
| Día de Canarias            | 30/05/2019 | Jueves  | CANARIAS           | Análisis y Desarrollo de Software S.L. | Û |
| Día da Castilla la Macha   | 31/05/2010 | Viornos | CASTILLA LA ΜΑΝΟΗΛ | Análisis y Desarrollo do Softwaro S I  | ÷ |

Finalmente, para hacerlo efectivo, pinchamos en el botón "Guardar festivos" que aparece en la parte inferior, al final del listado.

#### Desde URL

Los festivos se descargan desde una URL predefinida por Iranon. Simplemente tenemos que indicar el año del que queremos descargar los festivos. También podemos indicar que sólo queremos descargar los festivos de determinados ámbitos (por ejemplo, los naciones y los de nuestra comunidad autónoma) en el campo Ámbitos del asistente. No se descargan festivos locales.

Nos aparecerá un listado con los festivos a crear como en el aparatado anterior, y deberemos proceder de la misma manera.